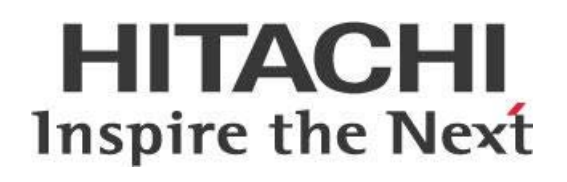

# Pentaho Analyzer Cookbook: Calculations and Multidimensional Expressions (MDX)

# HITACHI Inspire the Next

Change log (if you want to use it):

| Date | Version | Author | Changes |
|------|---------|--------|---------|
|      |         |        |         |
|      |         |        |         |
|      |         |        |         |

# Contents

| Overview                                                                  | 1  |
|---------------------------------------------------------------------------|----|
| Core Recipes                                                              | 2  |
| Learning MDX                                                              | 2  |
| Getting Started with Designing Calculated Measures                        | 5  |
| Getting All SQL Statements for a Report                                   | 7  |
| Sharing a User Defined Calculated Measure Across Multiple Reports         | 8  |
| Basic Recipes                                                             | 10 |
| Showing Rows with No Data                                                 | 10 |
| Creating a Subtotal on Distinct Count Measures                            | 11 |
| Comparing Top 10 Customers Versus All Customers                           | 12 |
| Creating a Pareto Chart                                                   | 13 |
| Creating a Moving Average Calculation                                     | 15 |
| Creating a Relative Date Filter (Current Year, Next N Years, N Years Ago) | 16 |
| Aggregate Total Type                                                      | 17 |
| Creating a Running Sum or Cumulative Calculation                          | 19 |
| Percent Change Year Ago Calculation                                       | 20 |
| Advanced Recipes                                                          | 22 |
| Pinning a Measure to Specific Dimension Measures                          | 22 |
| Pinning a Measure to a Specific Hierarchy Level                           | 23 |
| Creating Semi-Additive Measures                                           | 26 |
| Creating a Conditional Measure                                            | 29 |
| Comparing YTD for Current and Previous Year                               | 32 |
| Generating Trend Lines Using Linear Regression                            | 35 |
| Conditionally Highlighting or Formatting Cells                            | 38 |
| Filtering on a Member Property                                            | 42 |
| Adding Target or Goal Measures to a Report                                | 43 |
| Calculating a Weighted Average                                            | 45 |
| How Solve Orders Affect Calculating Measures                              | 46 |
| Test Your MDX Knowledge                                                   | 50 |
| Related Information                                                       | 50 |

This page intentionally left blank.

# **Overview**

This Analyzer Cookbook was written to assist busy people with solving various analysis use cases encountered in real life customer scenarios. Most of these examples in this document came from requests from pre-sales, engineering service requests (ESRs), and talking to customers.

These examples focus on calculations and making use of the power of multidimensional expressions (MDX). Analyzer was built on top of Online Analytical Processing (OLAP) technology, and you can use those capabilities rather than just using operational reporting technology and relational structured query language (SQL).

Because all examples in this book work on the vanilla SteelWheels catalog (unless otherwise noted), they should be very easy to replicate and study.

The cookbook is divided up into three sections:

- <u>Core Recipes</u>: Items that we recommend you read through, because they come in handy for most analysis scenarios.
- <u>Basic Recipes</u>: Use cases that Analyzer supports out of the box with no MDX experience needed.
- <u>Advanced Recipes</u>: Use cases that require you to understand how MDX expressions are evaluated.

The intention of this document is to speak about topics generally; however, these are the specific versions covered here:

| Software | Version(s)    |
|----------|---------------|
| Pentaho  | 6.x, 7.x, 8.x |
| Mondrian | 3.x           |

The <u>Components Reference</u> in Pentaho Documentation has a complete list of supported software and hardware.

# **Core Recipes**

This section contains information that is applicable for most analysis scenarios. Topics discussed in this section are as follows:

- <u>Learning MDX</u>
- <u>Getting Started with Designing Calculated Measures</u>
- <u>Getting All SQL Statements for a Report</u>
- Sharing a User Defined Calculated Measure Across Multiple Reports

### Learning MDX

MDX is the query language for querying and manipulating multidimensional data stored in OLAP cubes. Analyzer generates MDX statements based on report definitions and then executes them against Mondrian.

Learning MDX begins with browsing through the <u>Mondrian documentation</u>, and then practicing with a few simple MDX queries.

First, try out this tutorial based on SteelWheels:

- 1. Create a new Analysis Report using the SteelWheels data source.
- 2. Click the settings wheel, then Administration, and open the **MDX** editor:

| 5 / E E Y % •- |                                                                                            |             |
|----------------|--------------------------------------------------------------------------------------------|-------------|
| > No Filters   | Export •                                                                                   |             |
|                | About this Report<br>Report Options<br>Chart Options<br>Reset Report<br>Reset Column Sizes |             |
|                | Administration                                                                             | XML         |
|                |                                                                                            | Log         |
|                |                                                                                            | MDX         |
|                |                                                                                            | Clear Cache |

Figure 1: Opening the MDX Editor

3. Enter this MDX statement and select **Execute MDX**:

```
SELECT
```

```
{[Measures].[Sales]} ON COLUMNS,
{[Markets].[Territory].MEMBERS} ON ROWS
FROM [SteelWheelsSales]
```

|                   | [Measures].[Sales] |
|-------------------|--------------------|
| [Markets].[#null] |                    |
| [Markets].[APAC]  | 1,281,706          |
| [Markets].[EMEA]  | 5,008,224          |
| [Markets].[Japan] | 503,958            |
| [Markets].[NA]    | 3,852,061          |

Figure 2: Creating a Cube

This simple query places the measure Sales on the columns axis, and all members of the Markets dimension on the row axis.

- 4. Cross check your steelwheels.mondrian.xml file to make sure you are comfortable with the dimensions and measures defined in the SteelWheelsSales cube.
- 5. Now, use this MDX statement to show NA (North America) sales and drill down into the next level of sales (Country).

SELECT

```
{[Measures].[Sales]} ON COLUMNS,
UNION({[Markets].[NA]},[Markets].[NA].Children) ON ROWS
FROM [SteelWheelsSales]
```

|                         | [Measures].[Sales] |
|-------------------------|--------------------|
| [Markets].[NA]          | 3,852,061          |
| [Markets].[NA].[Canada] | 224,079            |
| [Markets].[NA].[USA]    | 3,627,983          |

Figure 3: Specifying Markets

This query uses the UNION MDX function to combine two sets. The first set contains a single Markets dimension member [Markets].[NA]. NA is just a member that comes from the Territory level. The second set calls the Children MDX function on the NA member, which returns all children of NA.

It is simple to get NA and child Canada/USA sales using a basic MDX expression. If you tried to do this with SQL, it would have been much more complicated and involved several group-byS.

6. Finally, calculate each country's percentage (%) contribution to the parent:

|                         | [Measures].[Sales] | [Measures].[% of Total] |
|-------------------------|--------------------|-------------------------|
| [Markets].[NA]          | 3,852,061          | 36.18%                  |
| [Markets].[NA].[Canada] | 224,079            | 5.82%                   |
| [Markets].[NA].[USA]    | 3,627,983          | 94.18%                  |

Figure 4: Calculating Contribution

In this example, we created a new calculated member in the Measures dimension called % of Total. When this calculated measure is evaluated, the numerator refers to the Sales for the current Market dimension member coming from the row axis, and the denominator refers to the Sales for the parent member of the current Market dimension member on the row axis.

This means that whatever Market dimension member is on the row axis, the % of Total calculates the corresponding contribution correctly. Try this with other territories, such as EMEA, to verify.

For [Markets].[NA], the % of Total equals 36.18% because when the current member on the row axis is NA, then the current member's parent refers to the All member. The All member is a special member that exists in every hierarchy. It is the topmost level, and normally you don't have to include it explicitly when you come up with member unique names. For example, these two are equivalent:

- [Markets].[All Markets].[NA]
- [Markets].[NA]

**Test your MDX knowledge**: If you wanted the % of Total for the [Markets].[NA] member to total 100%, but not to use the All member in the denominator, how would you modify the % of Total calculated measure? The answer appears <u>near the end of the cookbook</u>. Your expected output is:

|                         | [Measures].[Sales] | [Measures].[% of Total] |
|-------------------------|--------------------|-------------------------|
| [Markets].[NA]          | 3,852,061          | 100.00%                 |
| [Markets].[NA].[Canada] | 224,079            | 5.82%                   |
| [Markets].[NA].[USA]    | 3,627,983          | 94.18%                  |

| Figure | 5: | % | of | Total | is | 100% |
|--------|----|---|----|-------|----|------|
|--------|----|---|----|-------|----|------|

# Getting Started with Designing Calculated Measures

You should always start designing and testing your MDX expressions in Analyzer by creating a user defined calculated measure. This allows you to:

- Get used to the MDX syntax.
- Try out different MDX functions.
- Rapidly see MDX parser errors.
- Validate the calculation results.

| Create Ca         | alculated Measure                                                                              |
|-------------------|------------------------------------------------------------------------------------------------|
| SteelWhe          | rmula definition. Details: Mondrian Error:MDX object '[Sales]' not found in cube<br>eelsSales' |
| Display Name:     | My First Measure                                                                               |
| Format:           | General Number 💌 Decimal Places: 2 💌                                                           |
| Туре:             | Calculated Measure                                                                             |
| <br>Quantity      | [Sales] / [Quantity]                                                                           |
| Sales             |                                                                                                |
| 4                 |                                                                                                |
| Subtotal Calculat | ion + - * / ( ) Clear                                                                          |
|                   | OK Cancel                                                                                      |

Figure 6: Checking Expressions for Errors

Since Analyzer is based on Mondrian, you should familiarize yourself with <u>what is available in</u> <u>Mondrian</u>.

When you try to use a new MDX function, search online for it since the <u>Microsoft Software Developer</u> <u>Network (MSDN)</u> provides good descriptions of and examples for each function.

When you design MDX expressions, you will need to know dimension, hierarchy, level, and unique member names. You can get some of this from the Mondrian schema file. Alternatively, they are also exposed in Analyzer.

Here are the dimension, hierarchy, and level name for Territory:

| Territory Properties |                                 |  |  |  |
|----------------------|---------------------------------|--|--|--|
| Display Name:        | Territory                       |  |  |  |
| Description:         | Territory                       |  |  |  |
| Туре:                | Level (Names, Categories, etc.) |  |  |  |
| MDX:                 | [Markets].[Territory]           |  |  |  |
|                      | OK Cancel                       |  |  |  |

Figure 7: Dimension, Hierarchy, and Level Name

The following figure shows how you can get the 1900s Vintage Bi-Plane member unique name by looking at the tooltip in the Product filter dialogue:

| Filter on Product                                                                                                    |                             | ? |
|----------------------------------------------------------------------------------------------------|-----------------------------|---|
| <ul> <li>Select from a list (<u>Includes</u>, <u>Excludes</u>)</li> <li>Match a specific string (<u>Contains</u>, <u>Doesn't Con</u></li> </ul>                                                                                                    | iontain)                    |   |
| Choose values from list:<br>Find                                                                                                    | Currently Included 💌 :      |   |
| 18th Century Vintage Horse Carriage<br>18th century schooner<br>1900s Vintage Bi-Plane<br>1900s Vintage Tri-Plane<br>1903 Ford Model A<br>1904 Buick Runabout<br>1911 Ford Town Car<br>1912 Ford Model T Delivery Wagon<br>1913 Ford Model T Speedster<br>1917 Grand Touring Sedan<br>1917 Maxwell Touring Car | ><br><<br>><br>«            |   |
| Showing all 110 values Parameter                                                                                                    | 0 value selected<br>er Name |   |
|                                                                                                    | OK Cance                    | 9 |

*Figure 8: Member Unique Name* 

You can also design and test MDX expressions directly in Analyzer's **MDX editor**. You must be an Administrator to access this functionality.

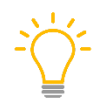

Usually, the most effective way to test and debug with the MDX editor is first to build the report, then grab the MDX from the query log, and finally start tweaking the MDX in the editor.

# Getting All SQL Statements for a Report

A single Analyzer report may generate one or more MDX statements, and each MDX statement will usually result in multiple SQL statements. Whether SQL statements are executed will depend on what has already been cached in Mondrian. Therefore, it is useful to be able to get all SQL statements that will be generated for a single report, by clearing the cache.

If you are logged in as an Administrator, you will have access to the following admin functionality:

| 5 / E i 7 1/2 °· |                                                      |             |
|------------------|------------------------------------------------------|-------------|
| > No Filters     | Export •                                             |             |
|                  | About this Report<br>Report Options<br>Chart Options |             |
|                  | Reset Report<br>Reset Column Sizes                   |             |
|                  | Administration                                       | XML         |
|                  |                                                      | Log         |
|                  |                                                      | MDX         |
|                  |                                                      | Clear Cache |

Figure 9: Admin Log

To get all SQL statements for a report:

- 1. Build the report.
- 2. Select Clear Cache.
- 3. Select XML and then OK.
- 4. Select Log.

A new browser window will open with all MDX and SQL statements executed for the report. SQL statements will show up in pairs. The first statement (exec) refers to when the first row is returned. The second statement (exec+fetch) is when all rows have been read from the query. The last statement breaks down the report total execution time.

# Sharing a User Defined Calculated Measure Across Multiple Reports

To share a user defined calculated measure across multiple reports, you will need to **define the measure in the Mondrian schema**. Define the measure within a cube, and it will show up as a calculated measure in the Measures dimensions.

Here is an example of a user defined calculated measure, and how it would appear in the Mondrian schema:

| <calculatedmember dimension="Measures" name="Average Sales Price"></calculatedmember>          |
|------------------------------------------------------------------------------------------------|
| <formula>[Measures].[Sales]/[Measures].[Quantity]</formula>                                    |
| <calculatedmemberproperty name="FORMAT_STRING" value="\$#,##0.00"></calculatedmemberproperty>  |
| <calculatedmemberproperty <br="" name="SOLVE_ORDER">value="200"&gt;</calculatedmemberproperty> |
|                                                                                                |

- </CalculatedMember>
- </Cube>

| Create Ca                              | alculated Measure                                               |   |
|----------------------------------------|-----------------------------------------------------------------|---|
| Display Name:                          | Average Sales Price                                             | 0 |
| Format:                                | Currency   Decimal Places: 2                                    |   |
| Туре:                                  | Calculated Measure                                              |   |
| Quantity<br>Sales<br>Quantity<br>Sales | [Measures].[Sales]/[Measures].[Quantity]                        | a |
| Subtotal Calculat<br>Calculate sub     | ion + - * / ( ) Clear<br>totals using measure formula<br>source |   |
|                                        | OK Cance                                                        |   |

Figure 10: Calculated Measure

Here are a few things to keep in mind when converting the MDX expression used in the report to the one that will be used in the schema:

- References to measures such as [Sales] or [Quantity] need to be prefixed with the dimension, so update them to [Measures].[Sales] or [Measures].[Quantity].
- Make sure your MDX expression does not refer to user defined numbers that were defined on the report, as they will obviously not exist in the schema.
- Set the SOLVE\_ORDER using a CalculatedMemberProperty.
  - If you are running Analyzer 5.0 or later, and you checked the Calculate subtotals using formula box, then set SOLVE\_ORDER to 200. If you did not check the box, do not set this property.
  - Set the FORMAT\_STRING using a CalculatedMemberProperty. For static format strings, you will set the value attribute in the CalculatedMemberProperty. For dynamic format strings based on MDX expressions, you will set the expression attribute on the CalculatedMemberProperty. Format strings are mapped as follows:

| Format String Attribute | Formatting |
|-------------------------|------------|
| General Number          | #,##0.0    |
| Currency                | \$#,##0.00 |
| Percentage              | ###0.00%   |

#### Table 1: Format String Mapping

Here is an example of a dynamic format string:

```
<CalculatedMember name="Style Unit Sales" dimension="Measures">
<Formula>[Measures].[Unit Sales]</Formula>
<CalculatedMemberProperty name="FORMAT_STRING" expression="
IIf([Measures].[Unit Sales] > 100000,
    '|#,###|style=green',
IIf([Measures].[Unit Sales] > 50000,
    '|#,###|style=yellow',
    '|#,###|style=red'))" />
</CalculatedMember>
```

# **Basic Recipes**

Here, you will find information on out of the box examples supported by Analyzer, where no experience is necessary. Topics covered in this section are as follows:

- Showing Rows with No Data
- <u>Creating a Subtotal on Distinct Count Measures</u>
- <u>Comparing Top 10 Customers Versus All Customers</u>
- <u>Creating a Pareto Chart</u>
- <u>Creating a Moving Average Calculation</u>
- Creating a Relative Date Filter
- Aggregate Total Type
- Creating a Running Sum or Cumulative Calculation
- Percent Change Year Ago Calculation

### Showing Rows with No Data

Normally, Analyzer will filter out combinations of dimension members that have no data. No data means that either the measure value is null or that there is no such tuple in the fact table. However, you can show these empty cells by changing the report option **Show rows or columns with** to **Show all even blank measures**.

| Layout            |        | 50           |           |
|-------------------|--------|--------------|-----------|
| ows 📦             |        | > 1 Filter   |           |
| Country           | ~      | Country 🚖    | Sales     |
| Drop Level Here   |        | Germany      | 220,472   |
|                   |        | Ireland      | 57,756    |
| olumns 😡          |        | Israel       | -         |
| Drop Level Here   |        | Netherlands  | -         |
| Drop Level Here   |        | Poland       | -         |
| -                 |        | Portugal     | -         |
| leasures 🏭        |        | Russia       | -         |
| Sales             | $\sim$ | Singapore    | 172,990   |
| Drop Measure Here |        | South Africa | -         |
|                   |        | Spain        | 1,215,687 |
|                   |        | Switzerland  | 117,714   |

Figure 11: Showing Rows with No Data

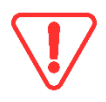

Be careful with performance when using this feature. When you enable this option, all dimension members from each dimension will be cross-joined together. So, if you had three dimensions with 100 members each, your report would contain 100\*100\*100 = 1,000,000 rows.

### **Creating a Subtotal on Distinct Count Measures**

Remember to create this at the schema level as described in <u>Sharing a User Defined Calculated</u> <u>Measure Across Multiple Reports</u>.

A distinct count measure is a measure defined in the Mondrian schema with:

```
aggregator = "distinct-count"
```

When showing the subtotal for a distinct count measure, you may want a straight sum of all the details rows, or you may want to compute the distinct count of transactions records in that total.

In this example, based on Foodmart, Grand Total will double count customers who have bought more than one product, whereas the Grand Aggregate will only count each customer once.

| Product Family  | Customer Count |
|-----------------|----------------|
| Drink           | 1,753          |
| Food            | 2,735          |
| Non-Consumable  | 2,206          |
| Grand Total     | 6,694          |
| Grand Aggregate | 2,755          |

*Figure 12: Customer Count Table* 

You can show Grand Total and Grand Aggregate totals by right-clicking **Customer Count** and selecting the **Subtotals (Sums, Averages, etc.)** menu option:

| Av  | erage, Max, Min, etc.                       |    | 0      |
|-----|---------------------------------------------|----|--------|
| For | Customer Count, show these types of totals: |    |        |
| -   | Sum                                         |    |        |
| -   | Aggregate                                   |    |        |
|     | Average                                     |    |        |
|     | Max                                         |    |        |
|     | Min                                         |    |        |
|     |                                             |    |        |
|     |                                             |    |        |
|     |                                             | ОК | Cancel |

Figure 13: Showing Total Types

# Comparing Top 10 Customers Versus All Customers

To compare sales for the top 10 customers versus all customers, you need to compare the two groups side by side. You can do this with a Top 10 filter. Click on report options at the bottom and choose **Totals with filtered values**.

| ∽ Layout          | 5 / E E 7                    | ∽ ~ 🗉 🖬 🍸 🏂 🏧 |            |  |  |
|-------------------|------------------------------|---------------|------------|--|--|
| Rows 😡            | ✓ 1 Filter                   | ✓ 1 Filter    |            |  |  |
| Customer          | X 🖉 Top 10 Customer by       | Sales         |            |  |  |
| Drop Level Here   | Customer                     | Sales 🔶       | % of Sales |  |  |
|                   | Euro+ Shopping Channel       | 912,294       | 8.57%      |  |  |
| Columns 🎯         | Mini Gifts Distributors Ltd. | 654,858       | 6.15%      |  |  |
| Drop Level Here   | Australian Collectors, Co.   | 200,995       | 1.89%      |  |  |
|                   | Muscle Machine Inc           | 197,737       | 1.86%      |  |  |
| Measures A        | La Rochelle Gifts            | 180,125       | 1.69%      |  |  |
|                   | Down Under Souveniers, Inc   | 174,140       | 1.64%      |  |  |
| Sales             | Dragon Souveniers, Ltd.      | 172,990       | 1.62%      |  |  |
| % of Sales        | Land of Toys Inc.            | 164,069       | 1.54%      |  |  |
| Drop Measure Here | The Sharp Gifts Warehouse    | 160,010       | 1.50%      |  |  |
|                   | Kelly's Gift Shop            | 158,345       | 1.49%      |  |  |
|                   | Grand Total                  | 2,975,563     | 27.95%     |  |  |
|                   | Grand Total for All Custom   | 10,645,949    | 100.00%    |  |  |

Figure 14: Top 10 Customers Sales

# **Creating a Pareto Chart**

You can use a Pareto chart to highlight the most important of a large set of factors. For example, this chart shows that the top three countries result in 55.93% of total sales:

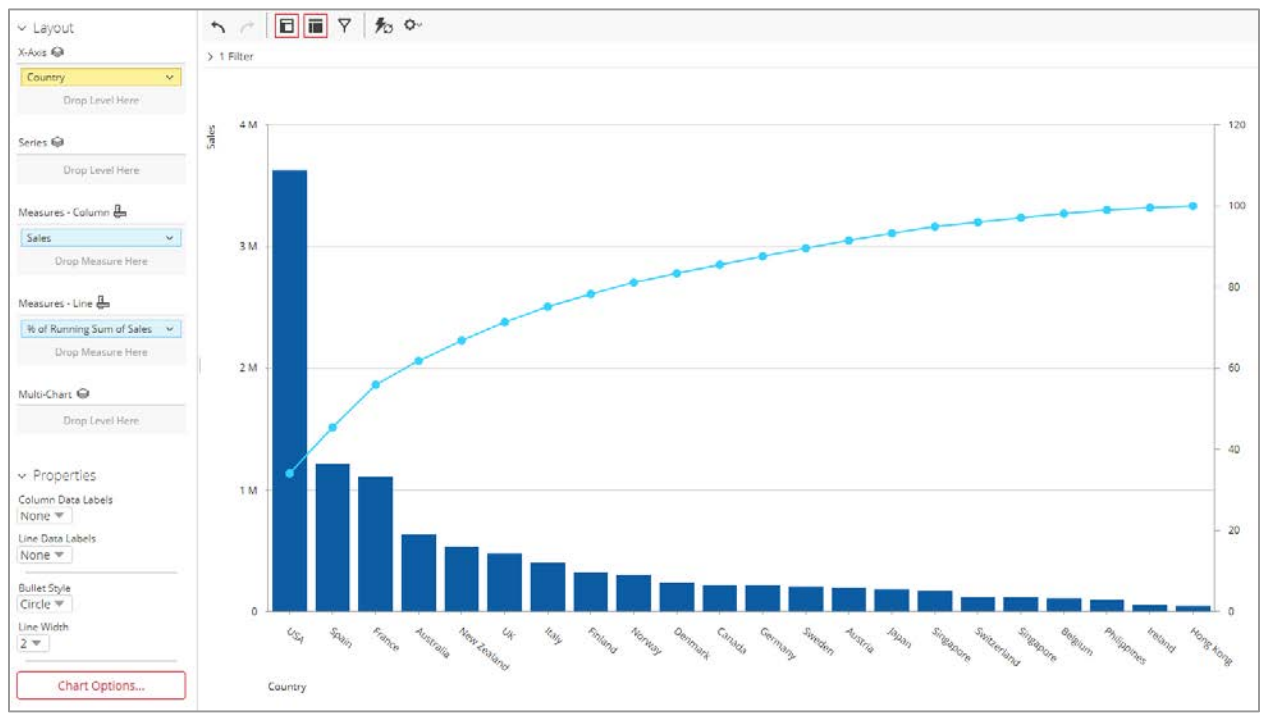

Figure 15: Pareto Chart

Create this Pareto chart by using a Column-Line Combo chart where the Measures – Column contains the Sales and the Measures – Line contains a % Running Sum of Sales (that is, a % Cumulative Sales). To do this, using the example above:

- 1. In PUC, create a new Analysis Report and choose your data source.
- 2. Once the report has opened, on the top right, change the view to Chart by clicking here:

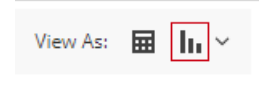

Figure 16: View As Chart

- 3. Click the drop-down next to the chart view icon, and change the chart type to **Column-Line Combo**.
- 4. Drag the Country market to the **X-Axis** of the chart, and the Sales measure to the **Measures Column** section in **Layout**.
- 5. Create the % Running Sum of Sales with a user defined % of Running Sum measure:
  - a. Click the drop-down by **Sales** and choose **User Defined Measure** > % of, Rank, Running Sum.

b. Choose the measure field % of Running Sum of Sales and click Next:

| New % of, Rank, Running Sum, etc.                                                                                                    | 8 |
|----------------------------------------------------------------------------------------------------|---|
| Choose the measure field that you want to create:<br>9% of Sales<br>Rank by Sales<br>Running Sum of Sales<br>9% of Running Sum of Sales |   |
| Next Cancel                                                                                                    |   |

Figure 17: Creating New Measure

6. Configure the measure as follows and click **Done**:

| New % o                                            | f, Rank, Running Sum, etc. 🛛 🕯                     | ) |
|----------------------------------------------------|----------------------------------------------------|---|
| Display Name:                                      | % of Running Sum of Sales                          |   |
| Format:                                            | Percentage (%)   Decimal Places: 2                 |   |
| Base Measure:                                      | Sales                                              |   |
| % of Running Sur                                   | m of Sales                                         |   |
| <ul> <li>Sun</li> <li>Sun</li> <li>Brea</li> </ul> | n Across All Rows<br>n Across All Columns<br>ak by |   |
|                                                    | Back Done Cancel                                   | ] |

Figure 18: Configuring % Running Sum of Sales Measure

 Finally, order the chart values by clicking the drop-down by Sales and choosing Sort Values High -> Low:

| Measures - Column 🚇       |        |                                  |
|---------------------------|--------|----------------------------------|
| Sales                     | ~      | 2.11                             |
| Drop Measure Here         |        | Column Name and Format           |
|                           |        | Conditional Formatting           |
| Measures - Line 🚇         |        | User Defined Measure             |
| % of Running Sum of Sales | $\sim$ | Greater/Less Than, Equal To, etc |
| Drop Measure Here         |        | Top 10, etc                      |
|                           |        | Sort Values Low→High             |
| Multi-Chart 🎯             | _      | Sort Values High→Low             |
| Drop Level Here           |        | Subtotals (Sums, Averages, etc.) |
|                           |        | Tell me about                    |
| ✓ Properties              |        | Hide from Chart                  |
| Column Data Labels        |        | Swap Chart Measure               |
| None 💌                    |        | Remove from Report               |
| Line Data Labels          |        |                                  |

Figure 19: Sort Values

# **Creating a Moving Average Calculation**

A moving average calculation calculates the current period by taking the average of *N* number of previous periods. This is useful for smoothing out a time series, as shown:

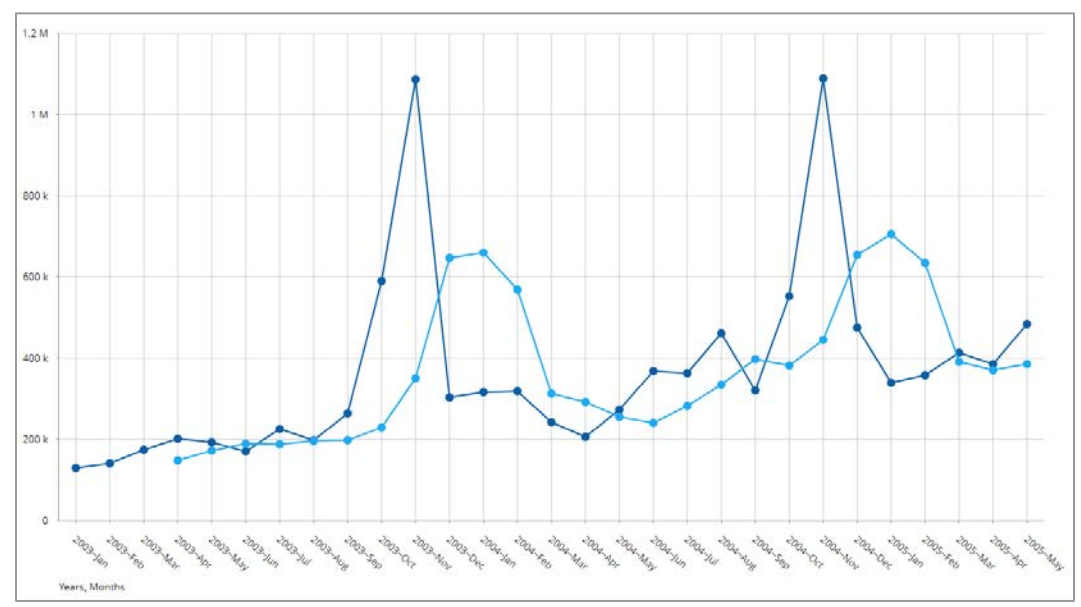

Figure 20: Moving Average Calculation

Create the moving average calculation by clicking **Sales** and choosing **User Defined Measure** and **Trend Measure**.

| New Trend                | Measure                                                                                                    | 0 |
|--------------------------|----------------------------------------------------------------------------------------------------|---|
| Display Name:            | 3 Month Moving Average                                                                                                    |   |
| Trended Measure:         | Sales                                                                                                    |   |
| Period type:             | Months 🔻                                                                                                    |   |
| Number of periods:       | 3                                                                                                    |   |
| Show trend as:           | Average of previous periods                                                                                               |   |
| Decimal Places:          | 2 💌                                                                                                    |   |
| Note: To tree<br>To sele | nd, use time attributes only (e.g. Year, Quarter, Month).<br>ect a time attribute, you need to include one in the report. |   |
|                          | OK Cancel                                                                                                    |   |

*Figure 21: Creating Trend Measure* 

# Creating a Relative Date Filter (Current Year, Next N Years, N Years Ago)

When you are filtering on dates, you may want to use relative date filters instead of absolute date filters. Analyzer provides many filtering options.

These "commonly used time periods" are available only if you have set the levelType of time in the Mondrian schema, and AnalyzerDateFormat annotation.

| Filter on Years                                                                                                    | Ø         |
|----------------------------------------------------------------------------------------------------|-----------|
| <ul> <li>Choose a commonly used time period</li> <li>Select from a list (<u>Includes</u>, <u>Excludes</u>)</li> <li>Select a range (Between, After, Before)</li> </ul> |           |
| Current Years Previous Years Next Years                                                                                                    |           |
| Previous Years                                                                                                    |           |
| Years ago                                                                                                    |           |
|                                                                                                    |           |
| Parameter Name                                                                                                    |           |
|                                                                                                    | OK Cancel |

Figure 22: Filter on Years

Further information on setting up relative date filters is available at <u>Enable Relative Date Filters in</u> <u>Mondrian</u> in the Pentaho documentation.

## Aggregate Total Type

The aggregate total type is a special total type which aggregates the report details rows using the underlying relational measure aggregator. In the Mondrian schema file, relational measures can have the following aggregators: sum, count, min, max, avg, distinct count and distinct-count.

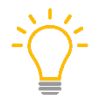

Although distinct count (without the hyphen) is still included for backwards compatibility, you should use distinct-count for anything new.

The aggregate total type totals values for count, distinct count, and distinct-count on the back end. If you define your measure using any of those aggregators, then the total type must be aggregate:

| Average, Max, Min, etc.                                | 0     |
|--------------------------------------------------------|-------|
| For <b>Sales</b> , show these <b>types of totals</b> : |       |
| Sum                                                    |       |
| Average                                                |       |
| Max                                                    |       |
| Min                                                    |       |
|                                                        |       |
| ОК С                                                   | ancel |

Figure 23: Average, Max, Min, etc.

The aggregate total type is particularly useful for distinct-count subtotals, because the total needs to remove duplicates from report details rows.

Keep these things in mind when you are using calculated measures with aggregate totals:

- The solve order of the calculated measure must be greater than the aggregate total calculated member. The aggregate total calculated member always has a -100 solve order.
- When a calculated measure contains a ratio, the total will calculate a ratio of sums (assuming the numerator and denominator are both based on relational measure with an aggregator sum).
- A calculated measure like [Sales]/100 will divide the total sales by 100 instead of summing up all details sales divided by 100.
- Be careful if your calculated measure MDX expression refers to dimension members coming from the same dimension as the total. The current evaluation context will most likely then be the All member instead of the members in the total.

# Creating a Running Sum or Cumulative Calculation

A cumulative calculation is like a running sum, useful for continuously adding up a measure over time. This could be used for a Year-to-Date (YTD) calculation:

| 0                        |   |            |          |          |                         |  |  |  |  |
|--------------------------|---|------------|----------|----------|-------------------------|--|--|--|--|
| (ows 🦃                   |   | > No Filte | ers      |          |                         |  |  |  |  |
| Years<br>Quarters        | ~ | Years      | Quarters | Sales    | Running Sum of<br>Sales |  |  |  |  |
| Drop Level Here          |   |            | QTR1     | 445,09   | 5 445,0                 |  |  |  |  |
|                          |   | 2002       | QTR2     | 564,84   | 2 1,009,9               |  |  |  |  |
| olumns 📾                 |   | 2003       | QTR3     | 687,26   | 9 1,697,2               |  |  |  |  |
|                          |   |            | QTR4     | 1,980,17 | 8 3,677,3               |  |  |  |  |
| Drop Level Here          |   |            | QTR1     | 877,41   | 9 4,554,8               |  |  |  |  |
|                          |   | 2004       | QTR2     | 847,71   | 4 5,402,5               |  |  |  |  |
| leasures 📠               |   | 2004       | QTR3     | 1,145,30 | 6,547,8                 |  |  |  |  |
| Salar                    | ~ |            | QTR4     | 2,117,29 | 9 8,665,1               |  |  |  |  |
| Dures in a Compatibility | • | 2005       | QTR1     | 1,111,26 | 0 9,776,3               |  |  |  |  |
| Kunning Sum of Sales     | ~ | 2005       | OTR2     | 869.56   | 5 10.645.9              |  |  |  |  |

Figure 24: Cumulative Calculation

The Running Sum of Sales was created by clicking **Sales** and selecting **User Defined Measure**, then **% of**, **Rank**, **Running Sum**.

| New % of, Rank, Running Sum, etc.                                     | ? |
|-----------------------------------------------------------------------|---|
| Choose the measure field that you want to create:                     |   |
| Rank by Sales     Running Sum of Sales     Mo of Running Sum of Sales |   |
| • % of Kulthing Suff of Sales                                         |   |
| Next Cancel                                                           |   |

Figure 25: New % of, Rank, Running Sum

| New % o                                       | f, Rank, Running Sum, etc. 🛛 🔞       |
|-----------------------------------------------|--------------------------------------|
| Display Name:                                 | Running Sum of Sales                 |
| Format:                                       | General Number 🔻 Decimal Places: 0 💌 |
| Base Measure:                                 | Sales                                |
| Running Sum of                                | Sales                                |
| <ul><li>Sur</li><li>Sur</li><li>Bre</li></ul> | ak by Years                          |
|                                               | Back Done Cancel                     |

Figure 26: Running Sum of Sales

If you want to reset the running sum for each year, choose the **Break by Years** radio button.

# Percent Change Year Ago Calculation

A percent change year ago calculation will tell you the percent change between this period and the same period a year ago (YAGO).

This calculation will work regardless of whether you use quarters, months, weeks, or days, as long as the position of the period is the same in this year and the previous year.

#### Here is an example:

| ∽ Layout          | 5         |        | 7 🎜 🗘  |               |
|-------------------|-----------|--------|--------|---------------|
| Rows 😂            | > 1 Filte | r      |        |               |
| Years 🗸           | Years     | Months | Sales  | % Change YAGO |
| Months 🗸          |           | Jan    | 339,54 | 43 7.3%       |
| Drop Level Here   |           | Feb    | 358,18 | 86 12.4%      |
|                   | 2005      | Mar    | 413,53 | 31 70.8%      |
| Columns 😡         |           | Apr    | 385,52 | 29 87.0%      |
| Drop Level Here   |           | May    | 484,03 | 36 77.0%      |
| Measures 📇        |           |        |        |               |
| Sales 🗸 🗸         |           |        |        |               |
| % Change YAGO 🗸 🗸 |           |        |        |               |
| Drop Measure Here |           |        |        |               |

Figure 27: % Change YAGO Calculation

For example, February is calculated as  $\left(\frac{\text{Sales in February 2005}}{\text{Sales in February 2004}}\right)$ -1.

Create this calculation by clicking **Sales**, and choosing **User Defined Measure** and **Trend Measure**.

| New Trend               | Measure                                                                                                    | ? |
|-------------------------|----------------------------------------------------------------------------------------------------|---|
| Display Name:           | % Change YAGO                                                                                                    |   |
| Trended Measure:        | Sales                                                                                                    |   |
| Period type:            | Years 🔻                                                                                                    |   |
| Number of periods:      | 1                                                                                                    |   |
| Show trend as:          | % of change from previous period 💌                                                                                        |   |
| Decimal Places:         | 1 💌                                                                                                    |   |
| Note: To tre<br>To sele | nd, use time attributes only (e.g. Year, Quarter, Month).<br>ect a time attribute, you need to include one in the report. |   |
|                         | OK Cance                                                                                                    | ı |

Figure 28: Creating % Change YAGO Trend Measure

# **Advanced Recipes**

In this section, you will find information on use cases that require an understanding of MDX expressions and how they are evaluated. This section covers topics such as:

- Pinning a Measure to Specific Dimension Measures
- Pinning a Measure to a Specific Hierarchy Level
- <u>Creating Semi-Additive Measures</u>
- <u>Creating a Conditional Measure</u>
- <u>Comparing YTD for Current and Previous Year</u>
- Generating Trend Lines Using Linear Regression
- <u>Conditionally Highlighting of Formatting Cells</u>
- Filtering on a Member Property
- Adding Target or Goal Measures to a Report
- <u>Calculating a Weighted Average</u>
- How Solve Orders Affect Calculated Measures

### Pinning a Measure to Specific Dimension Measures

A measure that is pinned to specific dimension measures will always be evaluated by those pinned members, regardless of what is on the rows or columns. For example, this report below has APAC Sales and APAC + Japan Sales pinned to their respective countries:

| ∼ Layout           |        | ↑             |           |            |                    |
|--------------------|--------|---------------|-----------|------------|--------------------|
| Rows 😂             |        | ✓ No Filters  |           |            |                    |
| Territory          | $\sim$ |               |           |            |                    |
| Drop Level Here    |        |               |           |            |                    |
|                    |        | Tarihana      | Calaa     |            |                    |
| Columns 😂          |        | Territory $=$ | Sales     | APAC Sales | APAC + Japan Sales |
|                    |        | APAC          | 1,281,706 | 1,281,706  | 1,785,663          |
| Drop Level Here    |        | EMEA          | 5,008,224 | 1,281,706  | 1,785,663          |
|                    |        | Japan         | 503,958   | 1,281,706  | 1,785,663          |
| Measures 📇         |        | NA            | 3,852,061 | 1,281,706  | 1,785,663          |
| Sales              | $\sim$ |               |           |            |                    |
| APAC Sales         | $\sim$ |               |           |            |                    |
| APAC + Japan Sales | $\sim$ |               |           |            |                    |
| Drop Measure Here  |        |               |           |            |                    |

Figure 29: APAC Sales and APAC + Japan Sales

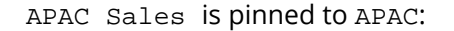

| APAC Sal                                                              | es Properties                                                  |    |
|-----------------------------------------------------------------------|----------------------------------------------------------------|----|
| Display Name:                                                         | APAC Sales                                                     |    |
| Format:                                                               | General Number 💌 Decimal Places: 0 💌                           |    |
| Туре:                                                                 | Calculated Measure                                             |    |
| MDX:                                                                  | [Measures].[APAC Sales]                                        |    |
| Sales<br>APAC Sales<br>APAC + Japa<br>APAC Sales<br>Quantity<br>Sales | n Sales                                                        | 11 |
| Calculate sub                                                         | on + - * / ( ) Clear<br>totals using measure formula OK Cancel |    |

Figure 30: Pinning APAC Sales to APAC

For APAC + Japan Sales, use the Sum function, since there is more than one territory:

Sum({[Markets].[APAC],[Markets].[Japan]}, [Measures].[Sales])

# Pinning a Measure to a Specific Hierarchy Level

When you pin a measure to a specific hierarchy level, that measure will always roll up to that level, regardless of what levels are on the report. This type of measure is sometimes known as a level based measure.

For example, in SteelWheels, the Markets dimension has a hierarchy with Territory  $\rightarrow$  Country  $\rightarrow$  State  $\rightarrow$  City levels. This example shows a measure called Country Sales which is pinned to the Country level:

| ayout             |        | 5 0        |            | 7 1/2 0    | v         |   |
|-------------------|--------|------------|------------|------------|-----------|---|
| Q                 |        | > 1 Filter |            |            |           |   |
| erritory          | ~      | Territory  | Country    | State Prov | Sales     | C |
| intry             | ~      |            |            | BC         | 149.874   |   |
| e Province        | $\sim$ |            | Canada     | Québec     | 74,205    |   |
| Drop Level Here   |        |            | Canada Tot | al         | 224,079   |   |
|                   |        |            |            | CA         | 1,505,542 |   |
| nns 🗟             |        |            |            | СТ         | 238,661   |   |
|                   |        | NA         |            | MA         | 666,444   |   |
| Drop Level Here   |        | NA         | LIEA       | NH         | 131,685   |   |
|                   |        |            | USA        | NJ         | 83,228    |   |
| ures 📠            |        |            |            | NV         | 82,751    |   |
| 5                 | $\sim$ |            |            | NY         | 646,344   |   |
| ntry Sales        | ~      |            |            | PA         | 273,327   |   |
| D M H             |        |            | USA Total  |            | 3,627,983 |   |
| Drop Measure Here |        |            |            |            |           |   |

Figure 31: Country Sales Measure

The Country Sales measure is defined as follows:

| Create Ca           | Iculated Measu              | ure                                                                             |
|---------------------|-----------------------------|---------------------------------------------------------------------------------|
| Display Name:       | Country Sales               | G                                                                               |
| Format:             | Default 🔹                   | Decimal Places: 2                                                               |
| Туре:               | Calculated Measure          |                                                                                 |
| Sales               |                             | ([Measures].[Sales], Ancestor([Markets].CurrentMember,<br>[Markets].[Country])) |
| Quantity            |                             |                                                                                 |
| Sales               |                             | >                                                                               |
|                     |                             |                                                                                 |
| 4                   | •                           |                                                                                 |
| Subtotal Calculatio | n                           |                                                                                 |
| Calculate subto     | otals using measure formula |                                                                                 |
| Apply to data s     | ource                       |                                                                                 |
|                     |                             |                                                                                 |
|                     |                             | OK Cancel                                                                       |

Figure 32: Creating the Country Sales Measure

If your report contained only Territory, then you would get no data, because there is no ancestor above any Territory member that is at the Country level.

| Create Ca                                       | alculated Meas                            | sure                                                                                                    |
|-------------------------------------------------|-------------------------------------------|----------------------------------------------------------------------------------------------------|
| Display Name:                                   | Country Sales                             |                                                                                                    |
| Format:                                         | Default                                   | Decimal Places: 2                                                                                                    |
| Туре:                                           | Calculated Measure                        |                                                                                                    |
| Sales                                           |                                           | ([Measures].[Sales],                                                                                                    |
| Quantity<br>Sales                               |                                           | <ul> <li>IIf([Markets].CurrentMember.Level.Ordinal &gt; 2,<br/>Ancestor([Markets].CurrentMember,[Markets].<br/>[Country]), [Markets].CurrentMember))</li> <li> <ul> <li></li></ul></li></ul> |
| Subtotal Calculati Calculate subt Apply to data | on<br>otals using measure formu<br>source | + - * / ( ) Clear                                                                                                    |
|                                                 |                                           | OK Cancel                                                                                                    |

If, however, you just wanted to return Sales for that Territory, you could use the expression in the following figure:

*Figure 33: Calculating Sales for a Territory* 

In this expression, you can check the Markets current member's level ordinal to determine what level is on the report, and then conditionally pick the Country ancestor or the current member.

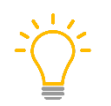

Remember that ordinal 0 is the All level, ordinal 1 is the *Territory* level, ordinal 2 is the *Country* level, and so forth.

# **Creating Semi-Additive Measures**

A semi-additive measure is a measure which does not uniformly aggregate across all dimensions within a cube. A common example would be a snapshot of account balances over time, such as bank account balances or inventory level balances. It would not make sense to add up all monthly bank account balances within a year. Instead, you would define whether you wanted the last account balance or the average account balance in the year.

There are many different types of semi-additive functionality, including first child, last child, count, min, max, and average.

| ~ Layout          |   |  |  |  |
|-------------------|---|--|--|--|
| Rows 😂            |   |  |  |  |
| Years             | ~ |  |  |  |
| Drop Level Here   |   |  |  |  |
|                   |   |  |  |  |
| Columns 😂         |   |  |  |  |
| Drop Level Here   |   |  |  |  |
| Measures 🛲        |   |  |  |  |
| Monthly Balance   | ~ |  |  |  |
| Average Balance   | ~ |  |  |  |
| Drop Measure Here |   |  |  |  |
|                   |   |  |  |  |

In this example, use these monthly snapshots of an account balance:

*Figure 34: Monthly Account Balances* 

Monthly Balance shows the last month for the year, while Average Balance shows the average balance for the year. Create the user defined measure Monthly Balance this way:

| Create Ca          | Iculated Measure                                                  |  |
|--------------------|-------------------------------------------------------------------|--|
| Display Name:      | Monthly Balance                                                   |  |
| Format:            | General Number 💌 Decimal Places: 0 💌                              |  |
| Туре:              | Calculated Measure                                                |  |
| Quantity<br>Sales  | ([Measures].[Sales],<br>[Time].CurrentMember.LastChild.LastChild) |  |
| Subtotal Calculati | on + - * / ( ) Clear                                              |  |
|                    | OK Cancel                                                         |  |

Figure 35: Creating Monthly Balance Measure

This MDX expression assumes that the current time member is at the Year level, and that we can directly ask for the last child twice to go from Year  $\rightarrow$  Quarter  $\rightarrow$  Month.

A more robust way to get the last month balance is with this MDX expression:

```
([Measures].[Sales],Tail(Descendants([Time].CurrentMember,
[Time].[Months]),1).Item(0))
```

This expression will work regardless of whether you have Years or Quarters on the report, because it will use the Descendants function to get all Month level descendants for the current Year or Quarter. It uses the Tail function to get the last item in the set.

| Create Ca                        | alculated Measu                     | ire |                           |                |                   |         |            |       |           |
|----------------------------------|-------------------------------------|-----|---------------------------|----------------|-------------------|---------|------------|-------|-----------|
| Display Name:                    | Average Balance                     |     |                           |                |                   |         |            |       |           |
| Format:                          | General Number 🔻                    | Dec | cimal Places:             | 2              | •                 |         |            |       |           |
| Туре:                            | Calculated Measure                  |     |                           |                |                   |         |            |       |           |
| Monthly Bal                      | ance                                |     | Avg(Descend<br>[Measures] | dants<br>[Sale | ([Time].Cu<br>s]) | urrentM | ember, [Ti | me].[ | Months]), |
| Monthly Bal<br>Quantity<br>Sales | ance                                | >   |                           |                |                   |         |            |       |           |
| Subtotal Calculat                | ion<br>totals using measure formula |     |                           | +              |                   | *       |            | )     | Clear     |
|                                  |                                     |     |                           |                |                   |         | OK         |       | Cancel    |

Create the Average Balance as follows:

Figure 36: Creating Average Balance Measure

You can easily replace the Avg with Min, Max, Sum, or Count to get a different semi-additive behavior.

Sometimes, you might need to filter the set that goes into the semi-additive calculation. For example, if you added Month onto the above report, you would notice that November had much higher sales than the other months. If this is an outlier and you want to exclude that month by considering only months with balances less than 1,000000, you can achieve that with the Filter MDX function by creating a calculated measure using this code:

```
Avg(Filter(Descendants([Time].CurrentMember, [Time].[Months]),
[Measures].[Sales] < 1000000), [Measures].[Sales])</pre>
```

| ∽ Layout                     |   | 50           |           | fg <b>Q</b> ∼   |                             |
|------------------------------|---|--------------|-----------|-----------------|-----------------------------|
| Rows 😂                       |   | > No Filters |           |                 |                             |
| Years V                      | • | Years 🔶      | Sales     | Monthly Balance | Filtered Monthly<br>Balance |
|                              |   | 2003         | 3,677,384 | 303,494         | 235,514.87                  |
| Columns 😂                    |   | 2004         | 4,987,740 | 475,327         | 354,426.53                  |
| Drop Level Here              |   | 2005         | 1,980,825 | 484,036         | 396,165.07                  |
| Measures 🎰                   |   |              |           |                 |                             |
| Sales 🗸                      | • |              |           |                 |                             |
| Monthly Balance 🗸            | • |              |           |                 |                             |
| Filtered Monthly Balance 🗸 🗸 | • |              |           |                 |                             |
| Drop Measure Here            |   |              |           |                 |                             |

Figure 37: Monthly Balances (Filtered)

Another example of something you could do with the Filter MDX function is to find the first month that does have a balance, if the last month of the year does not have a balance.

# **Creating a Conditional Measure**

A conditional measure is any measure which has if-else logic, like case statements in SQL. In this example, a user defined measure increases only Ships sales by 100%.

| ∽ Layout           | 5 0         |                | <b>%</b> • |                |
|--------------------|-------------|----------------|------------|----------------|
| Rows 😂             | > 1 Filter  |                |            |                |
| Territory 🗸        | Territory 🖨 | Line 🔶         | Sales      | Adjusted Sales |
| Line 🗸             |             | Classic Cars   | 411,956    | 411,956        |
| Drop Level Here    |             | Motorcycles    | 189,818    | 189,818        |
|                    |             | Planes         | 121,426    | 121,426        |
| Columns 😂          | APAC        | Ships          | 38,393     | 76,787         |
| Deep Level User    |             | Trains         | 9,907      | 9,907          |
| Drop Level Here    |             | Trucks and Bus | 145,666    | 145,666        |
| _                  |             | Vintage Cars   | 364,539    | 364,539        |
| Measures 🎰         | Grand Total |                | 1,281,706  | 1,320,099      |
| Sales 🗸            |             |                |            |                |
| Adjusted Sales 🗸 🗸 |             |                |            |                |
| Drop Measure Here  |             |                |            |                |

Figure 38: Conditional Measure

| Create Ca         | alculated Measu                     | ire                                                                      |   |
|-------------------|-------------------------------------|--------------------------------------------------------------------------|---|
| Display Name:     | Adjusted Sales                      |                                                                          | ? |
| Format:           | General Number 💌                    | Decimal Places: 0                                                        |   |
| Туре:             | Calculated Measure                  |                                                                          |   |
| Sales             |                                     | llf(<br>[Product].CurrentMember.Name = 'Ships',<br>[Measures].[Sales]*2, |   |
| Quantity<br>Sales |                                     | [Measures].[Sales])                                                      |   |
|                   |                                     |                                                                          |   |
| •                 | •                                   | <i>h</i>                                                                 |   |
| Subtotal Calculat | ion<br>totals using measure formula | + - * / ( ) Clear                                                        |   |
| Apply to data     | source                              |                                                                          |   |
|                   |                                     | OK Cancel                                                                |   |

Adjusted Sales is defined as follows:

Figure 39: Adjusted Sales Measure

You can use AND/OR logic as well as nest the IIF function to create more interesting conditions.

In the above example, Product Line was on the report, so you could just conditionally check the current Product Line member.

However, if Product Line was not on the report, you could obtain the same results by explicitly iterating over all Product Line members and then applying your conditions. Create the arrows by setting the **Trend Arrow** option:

| ✓ Layout           | 5 0          |            | ° <b>°</b> ∼   |         |
|--------------------|--------------|------------|----------------|---------|
| Rows 😂             | > No Filters |            |                |         |
| Territory 🗸        | Territory 💠  | Sales      | Adjusted Sales | Change  |
| Drop Level Here    | APAC         | 1,281,706  | 1,320,099      | 3.00% 🏞 |
|                    | EMEA         | 5,008,224  | 5,435,489      | 8.53% 🔻 |
| Columns 😂          | Japan        | 503,958    | 536,973        | 6.55% 🎮 |
| Drop Level Here    | NA           | 3,852,061  | 4,102,059      | 6.49% 🏞 |
|                    | Grand Total  | 10,645,949 | 11,394,620     | 7.03%   |
| Measures 📠         |              |            |                |         |
| Sales 🗸            | ]            |            |                |         |
| Adjusted Sales 🗸 🗸 |              |            |                |         |
| Change 🗸           |              |            |                |         |
| Drop Measure Here  |              |            |                |         |

Figure 40: Trend Arrows

Adjusted Sales will iterate over all Product Line members and check to see if the current Product Line is Ships. If it is, Adjusted Sales will increase sales by 100%:

| Create Ca           | Iculated Measu                              | ire                                                                                                  |
|---------------------|---------------------------------------------|----------------------------------------------------------------------------------------------------|
| Display Name:       | Adjusted Sales                              | Ø                                                                                                    |
| Format:             | General Number 🔻                            | Decimal Places: 0                                                                                    |
| Туре:               | Calculated Measure                          |                                                                                                    |
| Sales               |                                             | Sum([Product].[Line].Members,                                                                        |
| Quantity<br>Sales   | Þ                                           | <pre>IIf( [Product].CurrentMember.Name = 'Ships', [Measures].[Sales]*2,  [Measures].[Sales]) )</pre> |
| Subtotal Calculatio | on<br>otals using measure formula<br>source | + - * / ( ) Clear                                                                                    |
|                     |                                             | OK Cancel                                                                                            |

Figure 41: Adjusted Sales Measure Iterating over all Product Lines

The Change measure is just another user defined measure:

$$\left(\frac{\text{Adjusted Sales}}{\text{Sales}}\right)$$
 - 1

Be sure to check the **Calculate subtotals using measure formula** so that you get a ratio of sums, and not a sum of ratios.

## **Comparing YTD for Current and Previous Year**

When looking at YTD for the current year, you may want to compare it to the YTD for the previous year.

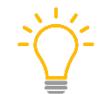

When calculating YTD for the previous year, include only the previous year's dates up to the current year's same date.

In this example, use May 2005 YTD sales. For the YAGO YTD, add up January 2004 to May 2004, so you can make a valid YTD comparison between the two years.

|   | <b>h</b> <i>c</i> |              | Y | / <b>/</b> ⊙ ⊙~ |           |
|---|-------------------|--------------|---|-----------------|-----------|
| 2 | > 1 Filter        |              |   |                 |           |
|   | Years             | \$<br>Months | • | Current YTD     | YAGO YTD  |
|   | 2005              | May          |   | 1,980,825       | 1,357,005 |

Figure 42: YAGO YTD

| Create Ca         | alculated Measu                               | ure                                               |   |
|-------------------|-----------------------------------------------|---------------------------------------------------|---|
| Display Name:     | Current YTD                                   |                                                   | ? |
| Format:           | General Number 🔻                              | Decimal Places: 0                                 |   |
| Туре:             | Calculated Measure                            |                                                   |   |
| Sales             |                                               | Sum(YTD([Time].CurrentMember),[Measures].[Sales]) |   |
| Quantity<br>Sales |                                               | >                                                 |   |
| ۲                 | Þ                                             |                                                   |   |
| Subtotal Calculat | ion<br>totals using measure formula<br>source | + - * / ( ) Clear                                 |   |
|                   |                                               | OK Cancel                                         |   |

Set up the Current YTD user defined measure:

Figure 43: Current YTD Measure

For the YTD, MTD, QTD, and WTD functions to work, you must define the LevelType attribute on the time levels in the Mondrian schema.

You can also get the same date member by using the PeriodsToDate function. This expression is equivalent to the above YTD calculation:

Sum(PeriodsToDate([Time].[Years], [Time].CurrentMember),[Measures].[Sales])

| New Trend                | Measure                                                                                                    | • |
|--------------------------|----------------------------------------------------------------------------------------------------|---|
| Display Name:            | YAGO YTD                                                                                                    |   |
| Trended Measure:         | Current YTD                                                                                                    |   |
| Period type:             | Years 💌                                                                                                    |   |
| Number of periods:       | 1                                                                                                    |   |
| Show trend as:           | Value of previous period                                                                                                  |   |
| Decimal Places:          | 0 🔻                                                                                                    |   |
| Note: To tree<br>To sele | nd, use time attributes only (e.g. Year, Quarter, Month).<br>ect a time attribute, you need to include one in the report. |   |
|                          | OK Cance                                                                                                    |   |

The YAGO YTD calculation is just based on a trend measure:

Figure 44: YAGO YTD Trend Measure

As an MDX exercise, you can also achieve the same YAGO YTD result with this MDX expression:

```
Sum(YTD(ParallelPeriod([Time].[Years],
1,[Time].CurrentMember)),[Measures].[Sales])
```

In this expression, you are using the ParallelPeriod function to get the same month a year ago. The CurrentMember refers to May 2005, and the same month one year ago would be May 2004.

# Generating Trend Lines Using Linear Regression

-200 |

<sup>2</sup>003 کول کول Years, Months

Sales
Last Squers Regr.
Low Error
High Error

You can add trend lines to a line chart by fitting a line to your data. For example, this chart shows the least squares regression of Sales on Months:

Figure 45: Least Squares Regression of Sales on Months

The Sales measure is the actual sales amount in each month. A least squares regression uses the LinRegPoint function to predict Sales, given the explanatory variable Month.

You can also calculate residuals and the standard error of regression, which is the standard deviation of the residuals. Because these residuals have a bell-shaped distribution around the fitted line, you can infer that two-thirds of the actual sales were within +/- one standard deviation of the fitted line. This +/- boundary is marked by the High and Low Error lines.

#### Here is the underlying data for the chart:

| Years | 🕈 Months 💠 | Sales     | Least Squares<br>Regression | Residuals | Standard Error of<br>Regression | Low Error | High Error |
|-------|------------|-----------|-----------------------------|-----------|---------------------------------|-----------|------------|
|       | Jan        | 129,754   | 207,541                     | -77,787   | 215,940                         | -8,399    | 423,481    |
|       | Feb        | 140,836   | 218,938                     | -78,102   | 215,940                         | 2,998     | 434,879    |
|       | Mar        | 174,505   | 230,335                     | -55,831   | 215,940                         | 14,395    | 446,276    |
|       | Apr        | 201,610   | 241,733                     | -40,123   | 215,940                         | 25,792    | 457,673    |
|       | May        | 192,673   | 253,130                     | -60,457   | 215,940                         | 37,190    | 469,070    |
| 2002  | Jun        | 170,559   | 264,527                     | -93,968   | 215,940                         | 48,587    | 480,467    |
| 2003  | Jul        | 225,486   | 275,924                     | -50,438   | 215,940                         | 59,984    | 491,864    |
|       | Aug        | 197,809   | 287,321                     | -89,512   | 215,940                         | 71,381    | 503,262    |
|       | Sep        | 263,973   | 298,719                     | -34,745   | 215,940                         | 82,778    | 514,659    |
|       | Oct        | 589,964   | 310,116                     | 279,848   | 215,940                         | 94,176    | 526,056    |
|       | Nov        | 1,086,720 | 321,513                     | 765,207   | 215,940                         | 105,573   | 537,453    |
|       | Dec        | 303,494   | 332,910                     | -29,416   | 215,940                         | 116,970   | 548,850    |
|       | Jan        | 316,577   | 344,307                     | -27,730   | 215,940                         | 128,367   | 560,248    |
|       | Feb        | 318,699   | 355,705                     | -37,006   | 215,940                         | 139,764   | 571,645    |
|       | Mar        | 242,143   | 367,102                     | -124,959  | 215,940                         | 151,161   | 583,042    |
|       | Apr        | 206,148   | 378,499                     | -172,351  | 215,940                         | 162,559   | 594,439    |
|       | May        | 273,438   | 389,896                     | -116,458  | 215,940                         | 173,956   | 605,836    |
| 2004  | Jun        | 368,127   | 401,293                     | -33,166   | 215,940                         | 185,353   | 617,233    |
| 2004  | Jul        | 363,056   | 412,690                     | -49,635   | 215,940                         | 196,750   | 628,631    |
|       | Aug        | 461,501   | 424,088                     | 37,414    | 215,940                         | 208,147   | 640,028    |
|       | Sep        | 320,751   | 435,485                     | -114,734  | 215,940                         | 219,545   | 651,425    |
|       | Oct        | 552,924   | 446,882                     | 106,042   | 215,940                         | 230,942   | 662,822    |
|       | Nov        | 1,089,048 | 458,279                     | 630,769   | 215,940                         | 242,339   | 674,219    |
|       | Dec        | 475,327   | 469,676                     | 5,650     | 215,940                         | 253,736   | 685,617    |
|       | Jan        | 339,543   | 481,074                     | -141,530  | 215,940                         | 265,133   | 697,014    |
|       | Feb        | 358,186   | 492,471                     | -134,285  | 215,940                         | 276,530   | 708,411    |
| 2005  | Mar        | 413,531   | 503,868                     | -90,337   | 215,940                         | 287,928   | 719,808    |
|       | Apr        | 385,529   | 515,265                     | -129,736  | 215,940                         | 299,325   | 731,205    |
|       | May        | 484,036   | 526,662                     | -42,626   | 215,940                         | 310,722   | 742,603    |

Figure 46: Data for Least Squares Regression

| Create Ca                                       | lculated Measu                              | Ire                                                                                                    |
|-------------------------------------------------|---------------------------------------------|----------------------------------------------------------------------------------------------------|
| Display Name:                                   | Least Squares Regression                    |                                                                                                    |
| Format:                                         | General Number 🔻                            | Decimal Places: 0                                                                                                    |
| Туре:                                           | Calculated Measure                          |                                                                                                    |
| Sales                                           |                                             | LinRegPoint(<br>Rank(                                                                                                    |
| Quantity<br>Sales                               |                                             | <ul> <li>[Time].CurrentMember,</li> <li>[Time].CurrentMember.Level.Members),</li> <li>([Time].CurrentMember.Level.Members),</li> <li>[Measures].[Sales],</li> <li>Rank(</li> <li>[Time].CurrentMember,</li> <li>[Time].CurrentMember.Level.Members)</li> </ul> |
| Subtotal Calculati Calculate subt Apply to data | on<br>otals using measure formula<br>source | + - * / ( ) Clear                                                                                                    |
|                                                 |                                             | OK Cancel                                                                                                    |

Create Least Squares Regression as a user defined measure:

Figure 47: Defining Least Squares Regression

Calculate Residuals with this MDX expression:

```
[Measures].[Sales]-[Least Squares Regression]
```

Calculate the Standard Error of Regression:

Power(

```
Sum([Time].CurrentMember.Level.Members, Power([Residuals], 2))
```

/ (Count([Time].CurrentMember.Level.Members)-2)

, .5)

Calculate Low Error with this MDX expression:

[Least Squares Regression]-[Standard Error of Regression]

Calculate High Error with this MDX expression:

[Least Squares Regression]+[Standard Error of Regression]

# **Conditionally Highlighting or Formatting Cells**

You can conditionally format cells based on the measure value or the current dimension members intersecting on the current cell, using an MDX format expression.

In the next report, color cells based on the following rules:

- Sales < 250,000 then color Red
- Sales < 1,250,000 then color Yellow
- Sales > 4,000,000 then color Green

| ∽ Layout          | 5 1            |           |
|-------------------|----------------|-----------|
| Rows 😡            | > No Filters   |           |
| Line 🗸            | Line 🔶         | Sales     |
| Drop Level Here   | Classic Cars   | 4,091,420 |
|                   | Motorcycles    | 1,274,125 |
| Columns 😂         | Planes         | 1,076,757 |
| Drop Level Here   | Ships          | 748,671   |
| biop tevernere    | Trains         | 234,469   |
|                   | Trucks and Bus | 1,154,281 |
| Measures 🖶        | Vintage Cars   | 2,066,226 |
| Sales 🗸           |                |           |
| Drop Measure Here |                |           |

Figure 48: Line and Sales

Define the MDX expression as follows:

```
Case

When [Measures].CurrentMember < 250000

Then '|#,##0|style=red'

When [Measures].CurrentMember < 1250000

Then '|#,##0|style=yellow'

When [Measures].CurrentMember > 4000000

Then '|#,##0|style=green'

Else '|#,##0'

End
```

| Edit Column                                                                                                    | 0         |
|----------------------------------------------------------------------------------------------------|-----------|
| Display Name: Sales                                                                                                    |           |
| Original Name: Sales                                                                                                    |           |
| Format: Expression 💌                                                                                                    |           |
| Case<br>When [Measures].CurrentMember < 250000<br>MDX Format Then ' #,##0 style=red'<br>Expression: When [Measures].CurrentMember < 1250000<br>Then ' #,##0 style=yellow'<br>When [Measures] CurrentMember > 4000000 | •         |
|                                                                                                    | OK Cancel |

Figure 49: Defining Format Expression

The Case MDX expression must return a valid format string such as:

|#,##0|style=red

Here are some useful format strings:

- General Number: #,##0.0
- Currency: \$#,##0.00
- Percentage: ###0.00%

Analyzer supports the following additional formatting properties:

- style=red|yellow|green Highlights the cell with the given color. Only these three colors
  are supported.
- image=icon.gif Shows an icon in the cell next to the cell value. This icon must be placed in system/analyzer/images/report/.
- arrow=up|down|none Shows an up arrow/down arrow next to the cell value.
- link=http://www.pentaho.com Makes the cell value a hyperlink which opens the indicated URL.
- color=#FFFFFF Sets the background color using an RGB color in Hex value.

|                 | 5 0          |                  |
|-----------------|--------------|------------------|
| vs 😡            | > 1 Filter   |                  |
| ne v            | Line 🔶       | Sales            |
| Drop Level Here | Classic Cars | 4,091,420        |
|                 | Motorcycles  | 1,274,125        |
| ns 📦            | Planes       | <u>1,076,757</u> |
| Drop Level Here | Trains       | 234,469 📊        |

Here is an example of how this additional formatting could look:

Figure 50: Additional Formatting

By referencing the dimension members on the current evaluation context of the cell, you can also parameterize the format expressions.

For example, you could use an expression to create a link to search on the customer's address, which is exposed as a Customer member property.

The format MDX expression for Sales would then look like:

| Edit Colum                            | าท                                                                                                    | Ø      |
|---------------------------------------|----------------------------------------------------------------------------------------------------|--------|
| Display Name:                         | Sales                                                                                                    |        |
| Original Name:                        | Sales                                                                                                    |        |
| Format:                               | Expression 💌                                                                                                    |        |
| MDX Format<br>Expression:             | #,##0 link=" <u>https</u> ://www.google.com/search?q='   <br>[Customers]. <mark>CurrentMember.Properties</mark> ("Address")  "" |        |
| · · · · · · · · · · · · · · · · · · · | ОК                                                                                                    | Cancel |

*Figure 51: Customer Address Query* 

#### Results would resemble this:

| No Filters                       | No Filters             |                |  |  |  |
|----------------------------------|------------------------|----------------|--|--|--|
| Customer 🔶                       | Address                | Sales          |  |  |  |
| AV Stores, Co.                   | Fauntleroy Circus      | <u>157,808</u> |  |  |  |
| Alpha Cognac                     | 1 rue Alsace-Lorraine  | <u>70,488</u>  |  |  |  |
| Amica Models & Co.               | Via Monte Bianco 34    | <u>94,117</u>  |  |  |  |
| Anna's Decorations, Ltd          | 201 Miller Street      | <u>153,996</u> |  |  |  |
| Atelier graphique                | 54, rue Royale         | 24180          |  |  |  |
| Australian Collectables, Ltd     | 7 Allen Street         | <u>64,591</u>  |  |  |  |
| Australian Collectors, Co.       | 636 St Kilda Road      | 200,995        |  |  |  |
| Australian Gift Network, Co      | 31 Duncan St. West End | <u>59,469</u>  |  |  |  |
| Auto Associés & Cie.             | 67, avenue de l'Europe | 64834          |  |  |  |
| Auto Canal+ Petit                | 25, rue Lauriston      | <u>93171</u>   |  |  |  |
| Auto-Moto Classics Inc.          | 16780 Pompton St.      | 26,479         |  |  |  |
| Baane Mini Imports               | Erling Skakkes gate 78 | <u>116,599</u> |  |  |  |
| Bavarian Collectables Imports. C | Hansastr. 15           | 34.994         |  |  |  |

*Figure 52: Customer Address Search* 

There are a few more things to note:

- The MDX format expression is first evaluated on the current cell which includes the measure and all dimension members that intersect on the cell.
- You can use IIF and CASE MDX functions to conditionally return a format string.
- The format string is used to format the cell value. If the formatted value takes the form of: <formatted value>|<property name>=<property value>, additional formatting such as the background color or hyperlink is added to the formatted value.
- Use single quotes to escape string literals in the MDX expression.
- Use double quotes to escape string literals in the format string.
- A double quote is used within the single quoted string literal to escape the double quoted string literal within the format string. In the above example, this saves you the trouble of having to escape special formatting characters in the Address member property.
- || is used to concatenate strings in MDX expressions
- Refer to Mondrian documentation for more MDX functions.
- Refer to MSDN documentation for more information on constructing format strings.

# Filtering on a Member Property

Members in a level can have additional member properties such as product codes or IDs. Normally, you cannot filter directly on these member properties, since these properties do not show up as fields. However, you can work around this by creating a user defined measure that uses the Properties MDX function to retrieve a member property and then filter on it.

In this example, filter on the Product Code member property to include only products with codes that start with S18:

| Layout            |   | 5 m 🖻 🖬 🏹                     | <b>%</b> ⊙ •~  |            |
|-------------------|---|-------------------------------|----------------|------------|
| Rows 😂            |   | > No Filters                  |                |            |
| Product           | ~ |                               |                | <b>C</b> 1 |
|                   |   | Product                       | Code           | Sales      |
| Drop Level Here   |   | 18th Century Vintage Horse Ca | arri 518_3136  | 92,111.5   |
|                   |   | 1903 Ford Model A             | S18_3140       | 115,644.6  |
| Columns 🎯         |   | 1904 Buick Runabout           | S18_4522       | 85,228.7   |
| Drop Level Here   |   | 1911 Ford Town Car            | 518_2248       | 57,035.8   |
|                   |   | 1913 Ford Model T Speedster   | 518_2949       | 105,131.4  |
| Measures 🏭        |   | 1917 Grand Touring Sedan      | S18_1749       | 145,128.1  |
|                   |   | 1917 Maxwell Touring Car      | 518_3320       | 106,728.2  |
| Sales             | ~ | 1926 Ford Fire Engine         | 518_2432       | 65,109.1   |
| Drop Measure Here |   | 1928 Mercedes-Benz SSK        | S18_2795       | 138,264.3  |
|                   |   | 1932 Alfa Romeo 8C2300 Spid   | ler S S18_4409 | 82,788.7   |
|                   |   | 1932 Model A Ford I-Coupe     | 518 2325       | 122 632 5  |

Figure 53: Filtering on Product Code

| Create Ca                                                 | alculated Measu                    | ıre                                                                                                    |
|-----------------------------------------------------------|------------------------------------|----------------------------------------------------------------------------------------------------|
| Display Name:                                             | Sales                              | 0                                                                                                    |
| Format:                                                   | General Number 🔻                   | Decimal Places: 2                                                                                               |
| Туре:                                                     | Calculated Measure                 |                                                                                                    |
| Sales                                                     |                                    | IIF(                                                                                                    |
| Quantity<br>Sales<br>Subtotal Calculati<br>Calculate subt | on<br>rotals using measure formula | [Product].CurrentMember.Properties('Code')<br>MATCHES 'S18*',<br>[Measures].[Sales], null)<br>+ - * / ( ) Clear |
| Apply to data :                                           | source                             | OK Cancel                                                                                                    |

Create the user defined measure Sales as follows:

Figure 54: Measure for Finding Specific Product Codes

The MATCHES MDX function is a Mondrian-specific function that uses a <u>lava regular expression</u>. Notice that when the filter does not match, null is returned. Since the report does not show null cells, those products that don't meet this filter will not be shown on the report. Note also that the Grand Total will be computed correctly.

### Adding Target or Goal Measures to a Report

Often, you want to compare actual versus previously set targets or goals. These goals may be stored directly in the report so that you can monitor the % Completion over time:

| Territory 🔶 | Sales      | Goal       | % Completion |
|-------------|------------|------------|--------------|
| APAC        | 1,281,706  | 2,000,000  | 64.1%        |
| EMEA        | 5,008,224  | 6,000,000  | 83.5%        |
| Japan       | 503,958    | 1,000,000  | 50.4%        |
| NA          | 3,852,061  | 3,000,000  | 128.4%       |
| Grand Total | 10,645,949 | 12,000,000 | -            |

Figure 55: % Completion Over Time

The Goal measure is just a user defined measure that checks each Territory member and assigns a goal value.

| Create Ca          | lculated Measu                              | Ire                                                                                                    |
|--------------------|---------------------------------------------|----------------------------------------------------------------------------------------------------|
| Display Name:      | Goal                                        | 0                                                                                                    |
| Format:            | General Number 🔻                            | Decimal Places: 0                                                                                                    |
| Туре:              | Calculated Measure                          |                                                                                                    |
| Sales              |                                             | CASE<br>WHEN [Markets].CurrentMember IS [Markets].[APAC]<br>THEN 2000000                                                                                                    |
| Quantity<br>Sales  | Þ                                           | <ul> <li>WHEN [Markets].CurrentMember IS [Markets].[EMEA]<br/>THEN 6000000</li> <li>WHEN [Markets].CurrentMember IS [Markets].[Japan]<br/>THEN 1000000</li> <li>WHEN [Markets].CurrentMember IS [Markets].[NA]<br/>THEN 3000000</li> <li>ELSE 0</li> <li>END</li> </ul> |
| Subtotal Calculati | on<br>otals using measure formula<br>source | + - * / ( ) Clear                                                                                                    |
|                    |                                             | OK Cancel                                                                                                    |

Figure 56: Goal Measure

The % Completion is another user defined measure with the following MDX expression:

```
[Measures].[Sales]/[Measures].[Goal]
```

You can achieve the colored highlighting with the following format MDX expression:

```
Case
When [Measures].CurrentMember < .6
Then '|#,##0.0%|style=red'
When [Measures].CurrentMember < .8
Then '|#,##0.0%|style=yellow'
When [Measures].CurrentMember > 1
Then '|#,##0.0%|style=green'
Else '|#,##0.0%'
End
```

# Calculating a Weighted Average

A weighted average is useful in calculating an average unit price that considers the quantity of each transaction at a given price. In this next example, Sales is the unit price paid by each customer for the 1928 Mercedes-Benz SSK.

| Product 🔶                  | Customer 🔶                   | Sales       | Quantity | Weighted Average |
|----------------------------|------------------------------|-------------|----------|------------------|
|                            | AV Stores, Co.               | \$6,338.47  | 55       | \$8,350.67       |
|                            | Amica Models & Co.           | \$4,455.00  | 22       | \$8,350.67       |
|                            | Australian Collectables, Ltd | \$3,675.32  | 22       | \$8,350.67       |
|                            | Australian Collectors, Co.   | \$11,298.76 | 55       | \$8,350.67       |
|                            | Auto Associés & Cie.         | \$3,577.60  | 20       | \$8,350.67       |
|                            | Blauer See Auto, Co.         | \$3,773.38  | 26       | \$8,350.67       |
|                            | Corporate Gift Ideas Co.     | \$7,209.12  | 48       | \$8,350.67       |
|                            | Corrida Auto Replicas, Ltd   | \$9,534.50  | 50       | \$8,350.67       |
|                            | Euro+ Shopping Channel       | \$14,433.52 | 104      | \$8,350.67       |
|                            | Extreme Desk Decorations, L  | \$5,315.80  | 35       | \$8,350.67       |
| 1928 Mercedes-Benz S       | GiftsForHim.com              | \$7,749.28  | 56       | \$8,350.67       |
|                            | Herkku Gifts                 | \$8,272.34  | 43       | \$8,350.67       |
|                            | Lyon Souveniers              | \$4,462.20  | 30       | \$8,350.67       |
|                            | Mini Caravy                  | \$3,726.00  | 24       | \$8,350.67       |
|                            | Mini Gifts Distributors Ltd. | \$14,393.59 | 107      | \$8,350.67       |
|                            | Online Diecast Creations Co. | \$5,797.44  | 36       | \$8,350.67       |
|                            | Rovelli Gifts                | \$3,452.68  | 22       | \$8,350.67       |
|                            | Saveley & Henriot, Co.       | \$5,579.02  | 29       | \$8,350.67       |
|                            | Signal Collectibles Ltd.     | \$4,230.62  | 23       | \$8,350.67       |
|                            | Souveniers And Things Co.    | \$7,956.46  | 41       | \$8,350.67       |
|                            | Toys4GrownUps.com            | \$3,033.28  | 32       | \$8,350.67       |
| 1928 Mercedes-Benz SSK Sum |                              | -           | 880      | -                |
| 1928 Mercedes-Benz SSK     | Average                      | \$6,584.02  | -        | \$8,350.67       |

Figure 57: Weighted Average Results

The average price paid as shown in the Sales total is \$6,584.02. However, this is just a straight average that does not consider that some customers such as Euro+ Shopping Channel and Mini Gifts Distributors, Ltd. purchased higher quantities at much higher prices. The Weighted Average measure will weigh the unit sale price by the quantities purchased at each price.

| Create Ca          | alculated Measu                               | lre                                                                                                    |
|--------------------|-----------------------------------------------|----------------------------------------------------------------------------------------------------|
| Display Name:      | Weighted Average                              | 0                                                                                                    |
| Format:            | Currency 🔹                                    | Decimal Places: 2                                                                                                    |
| Туре:              | Calculated Measure                            |                                                                                                    |
| Sales<br>Quantity  |                                               | Sum([Customers].[Customer].Members, [Measures].<br>[Sales]*[Measures].[Quantity])/<br>Sum([Customers].[Customer].Members, [Measures].<br>[Quantity]) |
| Quantity<br>Sales  | Þ                                             | >                                                                                                    |
| Subtotal Calculati | ion<br>totals using measure formula<br>source | + - * / ( ) Clear                                                                                                    |
|                    |                                               | OK Cancel                                                                                                    |

Figure 58: Weighted Average Measure

When dealing with many transaction records, it is more efficient for you to do the calculation in the database, rather than in Mondrian. Define a relational measure which returns the sum of Sales \* Quantity and another relational measure which returns the sum of Quantity, then create a calculated measure to divide the two.

# How Solve Orders Affect Calculating Measures

Solve orders determine the order of calculations when there are competing calculated members on a single cell. MSDN has a detailed explanation with a working example at <u>MDX Data Manipulation –</u> <u>Understanding Pass Order and Solve Order</u>.

Here is another example to help you understand solve orders in Analyzer:

| ∽ Layout                       | 5            | *     |                   | 5 <b>0</b> ~            |
|--------------------------------|--------------|-------|-------------------|-------------------------|
| Rows 📦                         | > No Filters |       |                   |                         |
| Territory ~<br>Drop Level Here | Territo      | iry 🗢 | Quantity          | Quantity + 1<br>Million |
|                                | APAC         |       | 12,878            | 1,012,878               |
| Columns W                      | Japan        |       | 4,923             | 1,004,923               |
| Drop Lever Here                | NA<br>Grand  | Total | 37,952<br>105,331 | 1,037,952<br>4,105,331  |
| Measures 🚇                     | _            |       |                   |                         |
| Quantity ~                     |              |       |                   |                         |
| Quantity + 1 Million 🗸 🗸 🗸     |              |       |                   |                         |
| Drop Measure Here              |              |       |                   |                         |

Figure 59: Quantity + 1 Million

Create Quantity + 1 Million with a user defined measure:

| Create Ca           | lculated Measu              | ure                             |   |
|---------------------|-----------------------------|---------------------------------|---|
| Display Name:       | Quantity + 1 Million        |                                 | ? |
| Format:             | General Number 💌            | Decimal Places: 0               |   |
| Туре:               | Calculated Measure          |                                 |   |
| Quantity            |                             | [Measures].[Quantity] + 1000000 |   |
| Quantity            |                             | -                               |   |
| Sales               |                             | >                               |   |
|                     |                             |                                 |   |
| 4                   | •                           |                                 |   |
| Subtotal Calculatio | on                          |                                 |   |
| Calculate subto     | otals using measure formula | + - * / ( ) Clear               |   |
| Apply to data s     | source                      |                                 |   |
|                     |                             |                                 |   |
|                     |                             | OK Cancel                       |   |

Figure 60: Quantity + 1 Million Calculated Measure

The Grand Total in the Quantity + 1 Million column has two competing calculated members, listed below with their corresponding MDX as grabbed from the log file:

```
Quantity + 1 Million \rightarrow Solve Order = 0
```

```
MDX: MEMBER [Measures].[*CALCULATED_MEASURE_0] AS
'[Measures].[Quantity]+1000000', FORMAT_STRING = '#,##0', SOLVE_ORDER=0
```

Grand Total  $\rightarrow$  Solve Order = 100

```
MDX: MEMBER [Markets].[*TOTAL_MEMBER_SEL~SUM] AS 'SUM([*NATIVE_CJ_SET])',
SOLVE_ORDER=100
```

Since Grand Total has a higher solve order than Quantity + 1 Million, the bottom right cell will be calculated by iterating over each Territory and then summing up the Quantity + 1,000,000.

Now, if you go back to the same report and check the **Calculate subtotals using measure formula** box in the calculated measure, the Quantity + 1 Million's solve order will be changed from 0 to 200.

In this case, because Quantity + 1 Million has a higher solve order than Grand Total, the bottom right cell will now be calculated by adding 1,000,000 to the sum of each Territory's Quantity:

| ∽ Layout                     |   | 5 0          |          | 6 <b>0</b> ~            |
|------------------------------|---|--------------|----------|-------------------------|
| Rows 😂                       |   | > No Filters |          |                         |
| Territory<br>Drop Level Here | ~ | Territory 🔶  | Quantity | Quantity + 1<br>Million |
|                              |   | APAC         | 12,878   | 1,012,87                |
| Columns 😡                    |   | EMEA         | 49,578   | 1,049,57                |
| Drop Level Here              |   | Japan        | 4,923    | 1,004,923               |
|                              |   | NA           | 37,952   | 1,037,952               |
|                              |   | Grand Total  | 105,331  | 1,105,33                |
| Measures 📠                   |   |              |          |                         |
| Quantity                     | ~ |              |          |                         |
| Quantity + 1 Million         | ~ |              |          |                         |
| Drop Measure Here            |   |              |          |                         |

Figure 61: Calculating Quantity + 1 Million Using Measure Formula

By default, all schema defined measures will have a solve order of 0. You can override this for calculated measures by setting the CalculatedMemberProperty SOLVE\_ORDER:

<CalculatedMember name="Average Sales Price" dimension="Measures"> <Formula>[Measures].[Sales]/[Measures].[Quantity]</Formula> <CalculatedMemberProperty name="FORMAT\_STRING" value="\$#,##0.00" /> <CalculatedMemberProperty name="SOLVE\_ORDER" value="200"></CalculatedMemberProperty> </CalculatedMember> </Cube>

For reference, here are the solve orders that Analyzer uses for different types of calculated members:

| Calculated Member                      | Solve Order | Purpose                                                            |
|----------------------------------------|-------------|--------------------------------------------------------------------|
| Formatting                             | 500         | Used to apply a format string                                      |
| Numeric Filters                        | 400         | Used to apply context for Top N, Greater Than, and Similar filters |
| Min, Max, Count, and Average<br>Totals | 300         | Used for subtotals                                                 |
| "Smart" Measures                       | 200         | Used when Calculate subtotal using formula is checked              |
| Sum Totals                             | 100         | Used for subtotals                                                 |
| Aggregate Totals                       | -100        | Used for subtotals                                                 |
| Trend Hangar                           | -200        | Used to apply context for trend user defined measures              |
| Slicer                                 | -300        | Used to apply slicer filters                                       |

Table 2: Solve Orders for Analyzer

# Test Your MDX Knowledge

This is the answer to the quiz question in the Core Recipe Learning MDX:

```
WITH
MEMBER [Measures].[% of Total] AS
'[Measures].[Sales]/([Measures].[Sales],Ancestor([Markets].CurrentMember,
[Markets].[Territory]))', FORMAT_STRING = '###0.00%'
SELECT
{[Measures].[Sales], [Measures].[% of Total]} ON COLUMNS,
UNION({[Markets].[All Markets].[NA]},[Markets].[NA].Children) ON ROWS
FROM [SteelWheelsSales]
```

The answer is highlighted in red. Here, you used the Ancestor MDX function to find the ancestor member at the Territory level. For USA and Canada, this works fine and returns NA. However, for NA, since it is already at the Territory level, the Ancestor function just returns NA again. This type of measure is also known as a level based measure, described in <u>Pinning a Measure to a Specific Hierarchy Level</u>.

# **Related Information**

Here are some links to information that you may find helpful while using this best practices document:

- Java regular expressions
- Julian Hyde's blog entry on CurrentDateMember
- MDX Data Manipulation Understanding Pass Order and Solve Order
- MSDN
- Pentaho: Enable Relative Date Filters in Mondrian
- Pentaho: Mondrian documentation